## Accommodate

Faculty Guide: How to Find an Uploaded Completed Exam

- 1. Log into <u>Accommodate</u>
- 2. Select "Courses" on the left-hand sidebar.

| AZARETH UNIVERSITY     |                    |
|------------------------|--------------------|
| ☆ Home ➡ Accommodation | News Feed          |
| Letters<br>Ö Courses   | Summer AB is Herel |
| 🕒 Resources            |                    |
| 💷 Caption Requests     |                    |
| ⊗ My Account           | SUMMER             |

Click on the course you received a notification for. This will be listed in the email you
receive when an exam has been uploaded. The exam will display under Courses → Exam
Request Confirmation. Find the correct student and you will see their uploaded exam
(see example below).

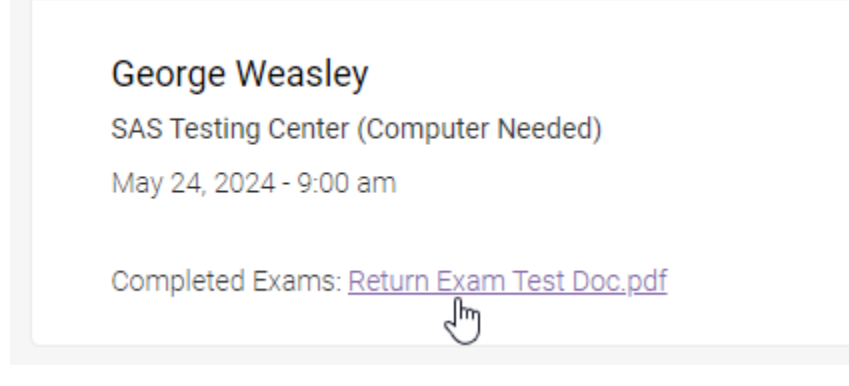